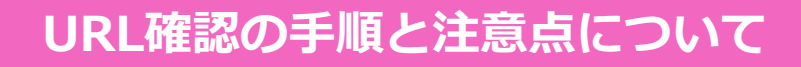

URLを確認する際は、後述いたします手順にて行ってください。

誤った手順でURLを発行・登録してしまうと、不要な文字列が含まれてしまい

正しく読み込めず友だち追加が出来ない場合があります。

【例】

LINE以外のアプリ(QRコードリーダー)を使用すると

URLが壊れる可能性がある

# VANILLA

### LINEで自分の友だち追加用URLを作成する方法(Android)

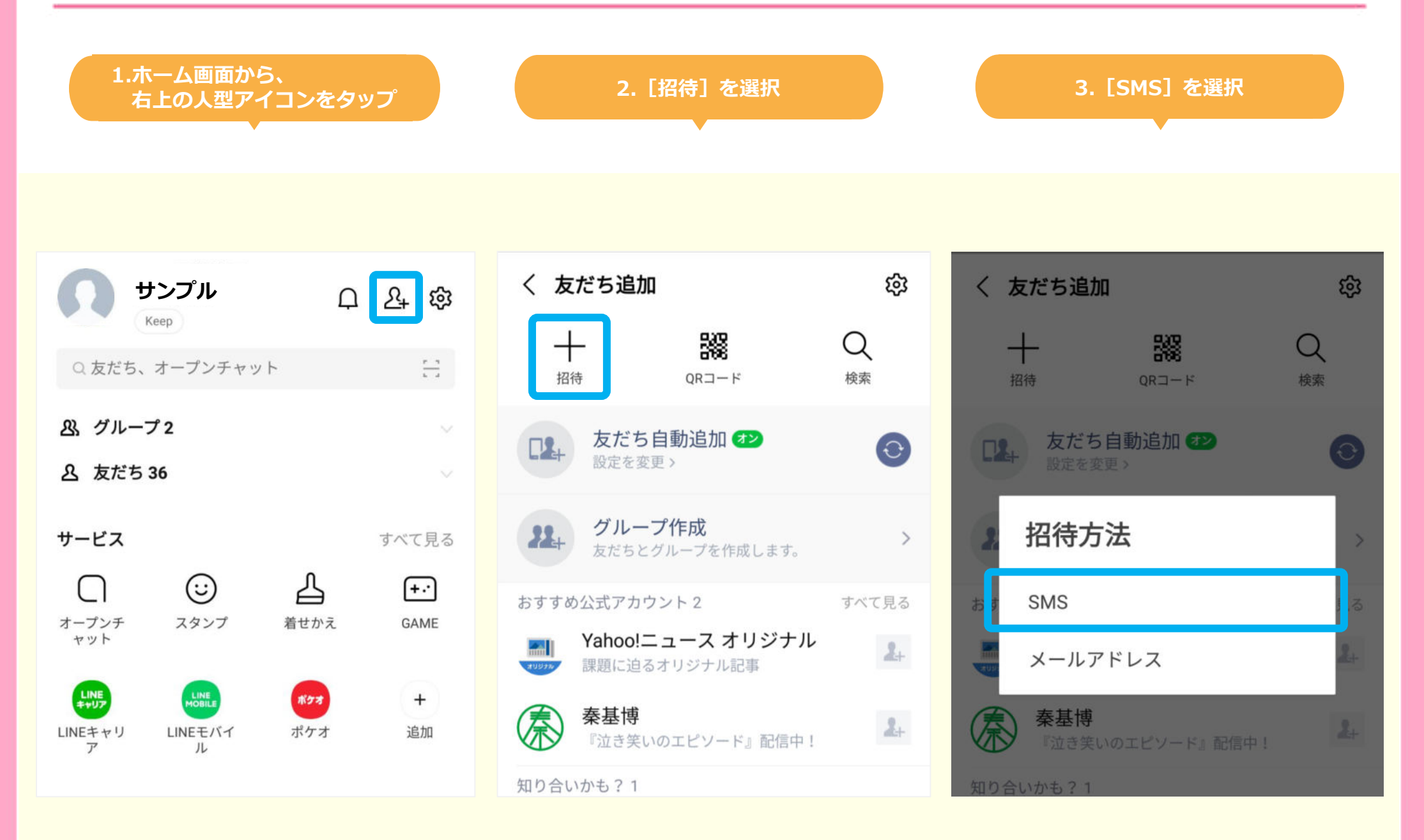

4.送る相手を選んでチェックマークを入れ、 [招待]をタップ 5.送るメッセージの内容を確認し、 URL部分を範囲選択して[コピー]で完了

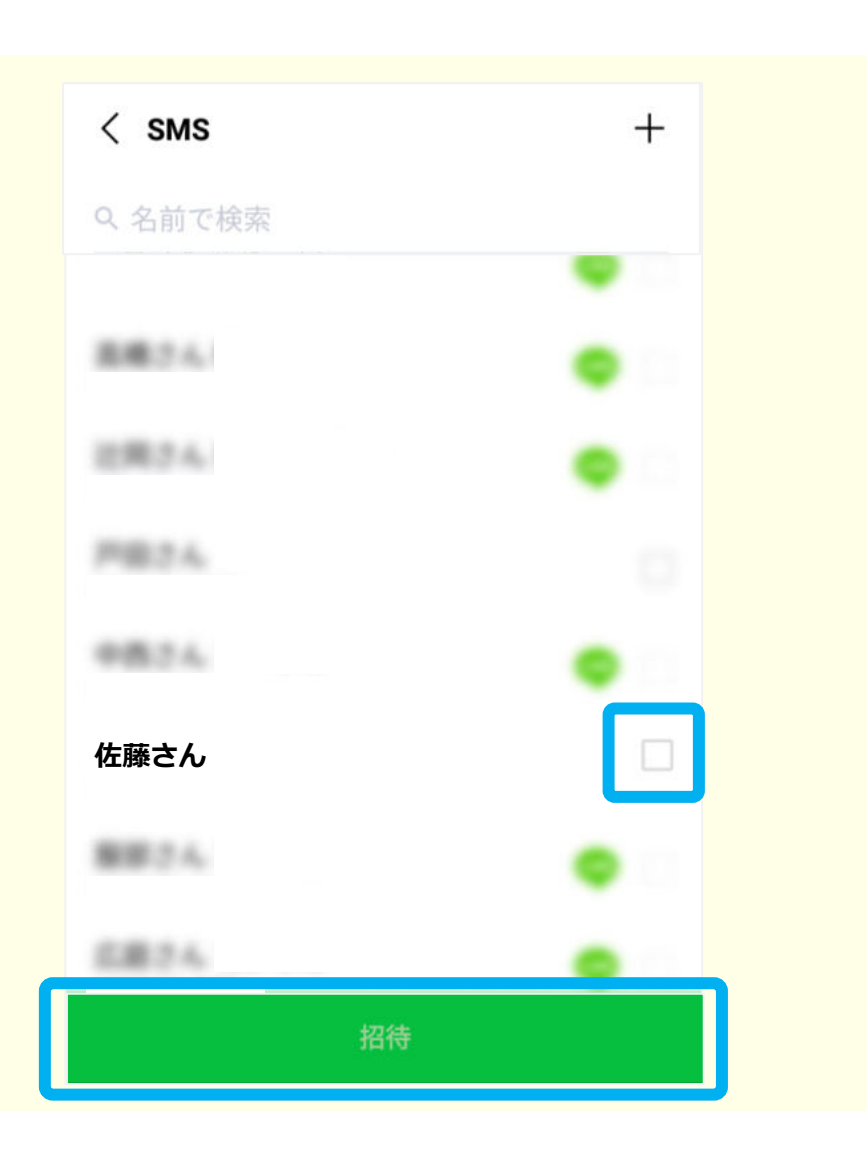

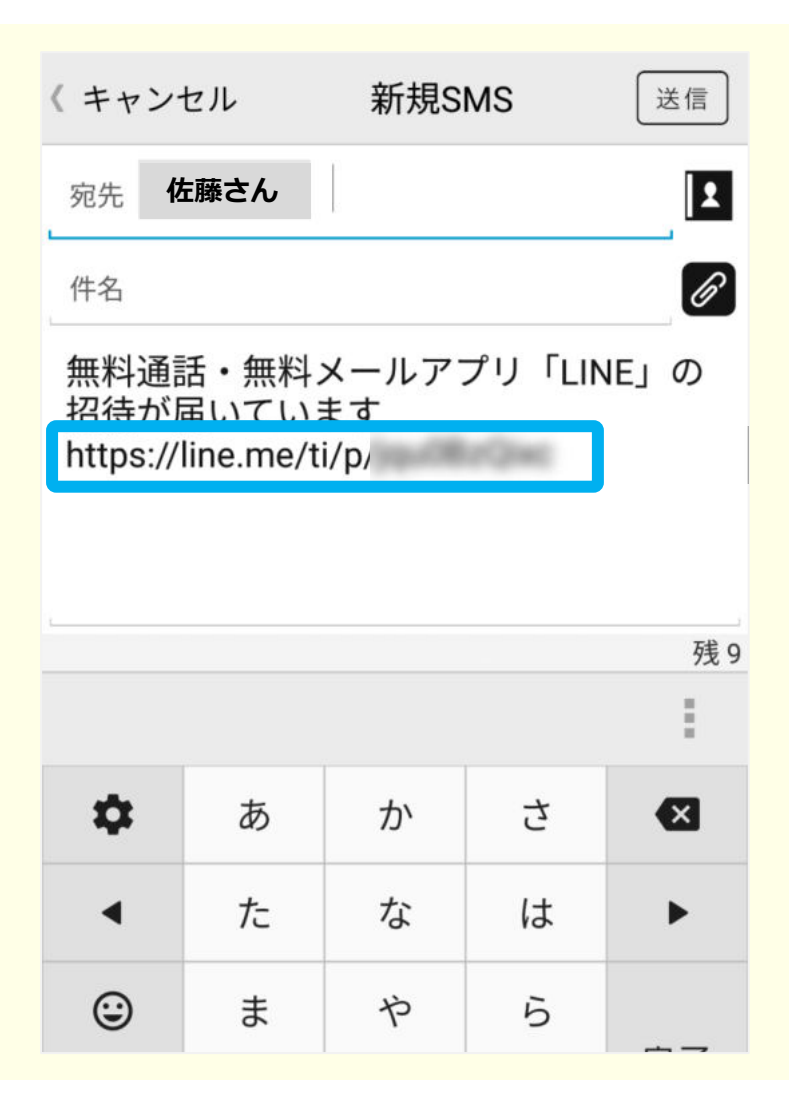

## VANILLA

#### LINEで自分の友だち追加用URLを作成する方法(iPhone)

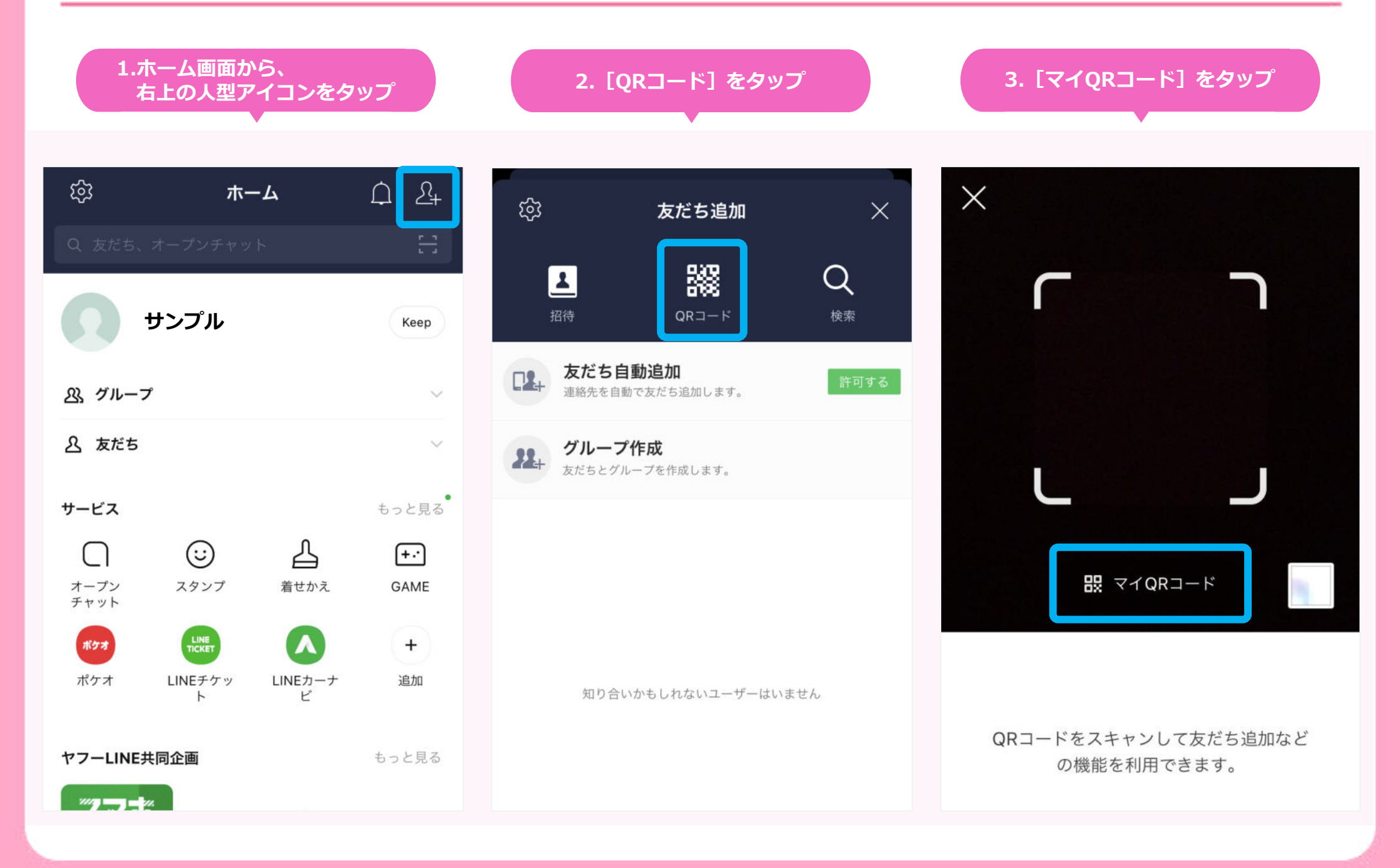

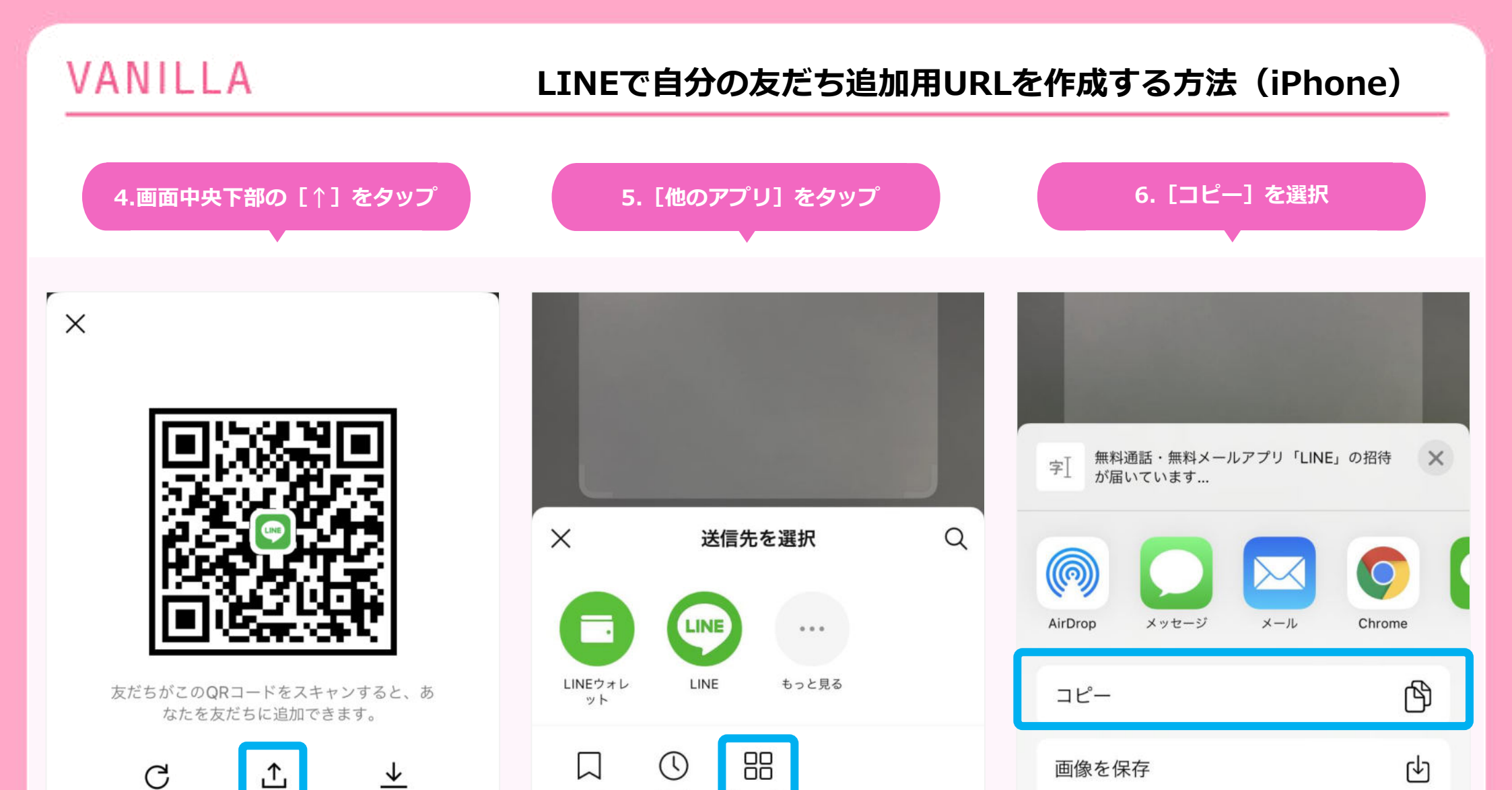

他のアプリ

٢

連絡先に割り当てる

タイム ライン

Keep

# VANILLA

### LINEで自分の友だち追加用URLを作成する方法(iPhone)

| 7.メモ系のツールアプリを開き、<br>テキスト欄を長押しで [ペースト]                    |
|----------------------------------------------------------|
| 新規メッセージ キャンセル                                            |
| 宛先:                                                      |
| 無料通話・無料メールアプリ<br>「LINE」の招待が届いています<br>https://line.me/ 3B |
| のはでがにと、。 >                                               |
| → あ か さ ⊗                                                |

補足 「メッセージ受信拒否」の設定は OFFにしておかないと受信ができませんので ご注意ください。 歯車のマークタップ>プライバシー管理> メッセージ受信拒否をOFF また、<u>QRコードを更新してしまうと</u> **URLが変更されてしまいますので、** 更新した場合は新しいURLの書き換えが

必要になります。